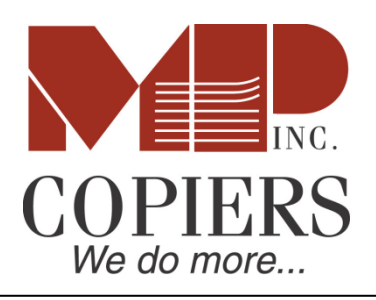

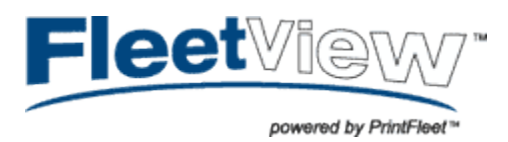

## Data Collection Agent 4.x Installation Guide

## **INSTALLATION PROCEDURE**

- 1) The DCA (Data Collection Agent) should be installed on a non-dedicated desktop PC or server that is powered on 24 hours a day 7 days a week and running Windows 2000/XP or higher.
- 2) If you have not already been provided a Pin Code please email <u>meters@mpcopiers.com</u> to request one
- 3) Open a web browser (Internet explorer, Mozilla Firefox, etc.)
- 4) Enter: <u>http://online.mpcopiers.com/downloads/fleet-view</u>
- 5) Click the DCA Fleet-View installation file, choose save and select a location to download the file (e.g. Desktop) Right click the dca\_install.msi file – select **Install**
- 6) You may be prompted to install Microsoft .NET Framework 2.0 with Service Pack 2, or .NET 3.5 with Service Pack 1 (or higher). (This can be downloaded from <u>http://www.microsoft.com/downloads/details.aspx?familyid=5B2C0358-</u> 915B-4EB5-9B1D-10E506DA9D0F&displaylang=en
- 7) Click **Next** to begin installation
- 8) Accept the license terms and click **Next**
- 9) Change the destination folder or leave the default and click **Next**
- 10) Click Install
- 11) Click **Finish**
- 12) Accept the EULA
- 13) The PrinterDCA Setup Wizard will begin, click Next
- 14) Enter https://dca.fleet-view.com for the Server (no need to enter a port). Enter the 8 digit PIN Code you received. Click Next.

| 🛑 Printer DCA - Setup Wizard                                                             |                                                           | $\mathbf{X}$             |
|------------------------------------------------------------------------------------------|-----------------------------------------------------------|--------------------------|
|                                                                                          | Printer DCA Activ                                         | ation                    |
| Please key in your activ<br>to continue. To configu<br>in the lower right come<br>Server | Server name will always be:<br>https://dca.fleet-view.com |                          |
|                                                                                          | https://dca.fleet-view.com                                |                          |
|                                                                                          | Enter PIN Code                                            | ode<br>erated            |
|                                                                                          |                                                           | Show Proxy Configuration |
| Step 1 of 4                                                                              |                                                           | < Back Next >            |

- 15) The DCA will automatically detect network ranges. Verify that the ranges are correct, correct if necessary and click **Next**.
- 16) Allow Intelligent Updates will be selected by default. Click **Next**.
- 17) Click **Finish**
- 18) Status tab should show the Web Service as **https://dca.fleet-view.com** and Communication Status should have a **Green** check mark.
- 19) Click the "Activate" button
- 20) Select Save and Exit program
- 21) If you have any problems call 703-369-2575 and ask to speak with someone regarding FleetView